## **EPSON**

Base de Conhecimentos

Artigo: KB020010

## Como é que posso monitorizar o nível da tinta da minha impressora EPSON Stylus no Windows 98 ou ME?

Para que possa monitorizar a quantidade de tinta existente na impressora, é necessário instalar o utilitário EPSON Status Monitor incluído no CD-ROM Software para Impressoras EPSON. Para aceder ao Status Monitor, faça clique em Iniciar, Definições e Impressoras. Faça clique com o botão direito do rato no ícone da impressora pretendida e seleccione Preferências. Faça clique no separador Utilitários e clique no ícone Status Monitor. É mostrada a quantidade de tinta existente.

## Instruções

Comece por inserir o CD-ROM Software para Impressoras EPSON fornecido com a impressora. Neste exemplo é utilizada a EPSON Stylus C80. Seleccione **EPSON Status Monitor** e faça clique na seta que aponta para a direita.

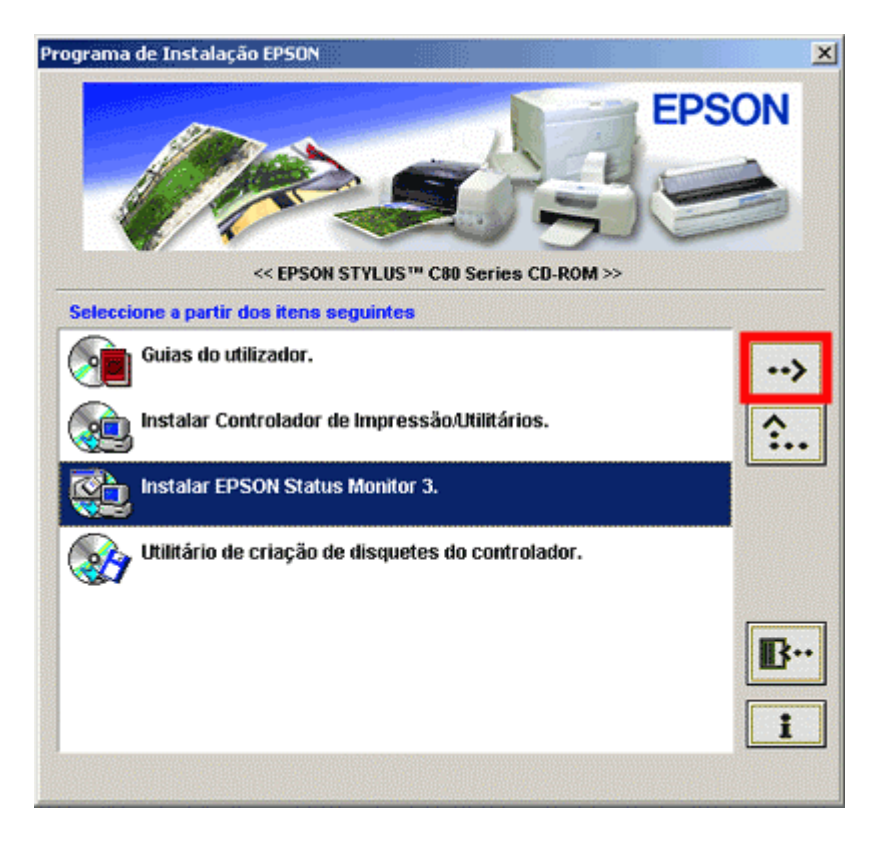

Faça clique em OK.

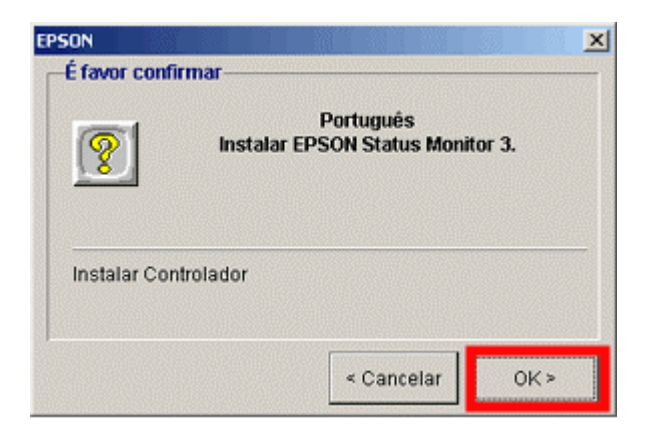

Os ficheiros são copiados.

| AL\STM3\E_SECK32.DLL |                      |
|----------------------|----------------------|
| 50 <mark>%</mark>    | _                    |
|                      | AL\STM3\E_SECK32.DLL |

Siga as instruções no ecrã.

| Utilitário de Instalação                                                                                                    |
|----------------------------------------------------------------------------------------------------|
| A verificar a ligação dos cabos.<br>Certifique-se de que a impressor astá ligada ao computador, ligue-a<br>a guarde pela confirmação. |
| Se não quiser verificar a ligação do cabo, faça clíque na tecla<br>Cancelar.                                                          |
| Cancelar                                                                                                    |

A configuração foi terminada.

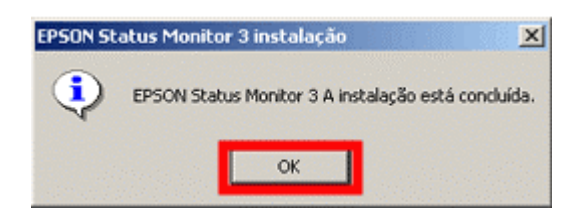

Para aceder ao Status Monitor, faça clique em **Iniciar, Definições** e **Impressoras.** Faça clique com **o botão direito do rato** no ícone da impressora pretendida e seleccione **Propriedades**. São mostradas as propriedades da impressora.

| Propriedades de EPSON Stylus C80 Series        | 2 × |
|------------------------------------------------|-----|
| Geral Detalhes Gestão de cores Geral Principal |     |
|                                                |     |
| Página geparadora: (Nenhum) Procurar           |     |
|                                                |     |
| Imprimir página de teste                       |     |
| OK Cancelar Apicer Ajude                       |     |

Faça clique no separador Utilitários.

| a a l              | Detalhes Gestão de cores                                                                                                    | 😪 Principal |
|--------------------|----------------------------------------------------------------------------------------------------|-------------|
| 🚱 Papel            | 🙁 Esquema 🛛 🚱                                                                                                    | Utilitários |
|                    | EPSON Status Monitor3(W)                                                                                                    |             |
| Ĩ                  | Execute este utilitário para procurar erros<br>automaticamente e verificar o nível da tinto.                                                                            |             |
|                    | Venticação de Jactos(J)                                                                                                    |             |
| 9                  | Use este utilitário se aparecerem áreas<br>demasiado ténues ou com falhas.                                                                                              |             |
|                    | Limpeza das Cabeças(D)                                                                                                    |             |
| A•A                | houver jactos entupidos.<br>Afinhamento das Cabeças(Y)<br>Recorra a este utilitário se aparecerem linhas<br>verticais desalinhadas ou faixas horizontais n<br>impressão | <br>a       |
|                    | mpresses.                                                                                                    |             |
|                    | Substituir Tinteiros(R)                                                                                                    | _           |
|                    | Substituit Tintetios(R)<br>Recorra a este utilitàrio para substituit un<br>Interio actes de contece dista                                                               | _           |
| Ş                  | Substituir Tinteitos(R)<br>Recorra a este utiliário para substituir um<br>tinteiro antes de ocaber a tinta                                                              | _           |
| See Sol            | Substruir Tinteiros(R)<br>Recorra a este otiriário para substituir um<br>inteiro antes de acaber a tinta<br>Velocidade & Evolução                                       | _           |
| PSON               | Substituir Tinteitos[R])<br>Recorre a este utiliário para substituir um<br>Inteito antes de ocaber a tinta.                                                             | _           |
| EPSON<br>odes 6.20 | Substituir Tinteiros[R])<br>Recorra a este utilitário para substituir um<br>Inteiro antes de ocaber a tinta<br>Velocidade & Evolução                                    | _           |
| PSON<br>6es 6.20   | Substruit Tinteitos[R])<br>Recorra a este utiliário para substituit um<br>inteiro antes de ocaber a tinta<br>Velocidade & Evolução                                      | _           |

Faça clique no ícone do **Status Monitor**; é mostrada a quantidade de tinta existente.

| EPSON Status    | Monitor 3 : EPS | ON Stylus C | 80 Series 🛛 🔀       |
|-----------------|-----------------|-------------|---------------------|
| 😭 Ope           | racional        |             |                     |
|                 | Operacional.    |             | <u>^</u>            |
| Minsis de Tiste |                 |             | OK                  |
|                 |                 |             |                     |
|                 |                 |             | Informações         |
|                 |                 | ]           | Assistência Técnica |

Utilize o utilitário Status Monitor para ver se os tinteiros têm pouca tinta ou se estão vazios.